# **Optum ID to HealthSafe ID™ Registration Experience**

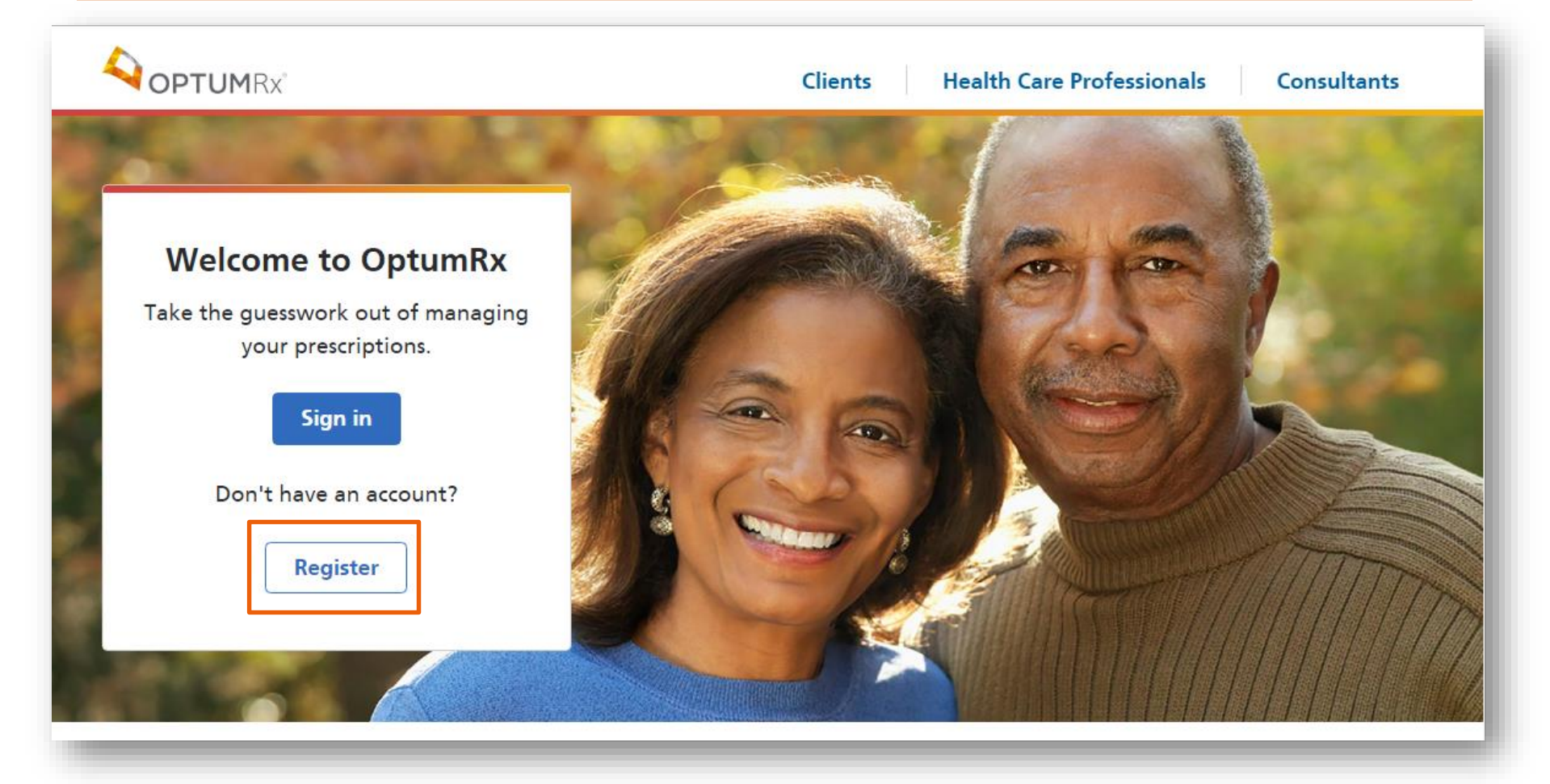

**Optum ID to HealthSafe ID Registration Step 1:** 

Member selects **Register** from the unauthenticated welcome screen

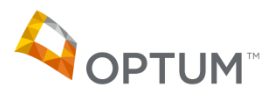

## HealthSafe ID<sup>™</sup> Registration Step 1

|                                                                                                    | Optumnx.com > HealthSafe ID                                                   |                                                                                                    |                                                                                                    |  |
|----------------------------------------------------------------------------------------------------|-------------------------------------------------------------------------------|----------------------------------------------------------------------------------------------------|----------------------------------------------------------------------------------------------------|--|
|                                                                                                    | 1<br>Personal Information                                                     | 2<br>Create account                                                                                             | 3<br>Confirm information                                                                                                    |  |
| ep 1<br>ter eligibility                                                                                                    | This website uses <u>HealthSafe ID™</u> to ensure the securit information.    | y of your personal health                                                                                       | Register   <u>Sign in</u>                                                                                                    |  |
| <ul> <li>Information</li> <li>Include First Name, Last<br/>Name, Date of Birth and<br/>Member ID</li> <li>Add in Zip Code as<br/>required information</li> </ul> | All fields required unless indicated as optional First name Last name         | First name must:<br>>Match what is on your<br>Member ID card<br>>Include any spaces or<br>dashes as they appear | Already have a HealthSafe ID?<br>Sign in now ><br>Not sure if you have a HealthSafe ID?<br>Register now and we'll check to see if you already<br>have one. If you've forgotten your username or<br>password we'll belo you find those too |  |
|                                                                                                    | Date of birth<br>You must be 13 or older to access this website<br>mm/dd/yyyy |                                                                                                    | Need help?<br>Call us toll-free at 1-877-844-4999<br>Monday to Friday 8 a.m 10 p.m. ET                                                                                                    |  |
|                                                                                                    | Zip code                                                                      | nd this number                                                                                                  |                                                                                                    |  |
|                                                                                                    | O Yes<br>No                                                                   |                                                                                                    |                                                                                                    |  |

### HealthSafe ID<sup>™</sup> Registration Step 2

| Image: Star 2:       Control 1000000000000000000000000000000000000                                                                                                    |                                            | <b>OPTUM</b> RX                                                                                                    |                          |  |  |  |
|----------------------------------------------------------------------------------------------------|--------------------------------------------|----------------------------------------------------------------------------------------------------|--------------------------|--|--|--|
| <form></form>                                                                                                    |                                            | Optumrx.com     HealthSafe ID                                                                                                    |                          |  |  |  |
| Step 2:   Create Username and Password   Contractive under table black black |                                            | Personal information Create account Confirm information                                                                                                    |                          |  |  |  |
| Step 2: Create Username and Dassword It is: regretion indicid a option It is: regretion indicid a option It is: regretion                                                                                                    |                                            | Create your HealthSafe ID™ account by completing the fields below.                                                                                                 |                          |  |  |  |
| Step 2:<br>Create Username and<br>Password                                                                                                    |                                            | All fields required unless indicated as optional Need help?<br>Call us toll-free at 1-877-5<br>Username Monday to Friday 8 a.m.                                    | 344-4999<br>- 10 p.m. ET |  |  |  |
| Email     Confirm email     If you ever have trouble signing in, how would you like us to confirm your identity?     Select one     Remember me on this device (optional)     By selecting this checkbox, I have reviewed and agree to the Terms of Use, Privacy Policy and the Consumer Communications Notice.     Create my ID                                                                                                    | Step 2:<br>Create Username and<br>Password | Password Confirm password                                                                                                    |                          |  |  |  |
| Confirm email  Tryou ever have trouble signing in, how would you like us to confirm your identity?  Select one  Remember me on this device (optional)  By selecting this checkbox, I have reviewed and agree to the Terms of Use, Privacy Policy and the Consumer Communications Notice.  Create my ID                                                                                                    |                                            | Email () Why we need your email                                                                                                    |                          |  |  |  |
| If you ever have trouble signing in, how would you like us to confirm your identity?   Select one   Remember me on this device (optional)   By selecting this checkbox, I have reviewed and agree to the Terms of Use, Privacy Policy and the Consumer Communications Notice.     Create my ID                                                                                                    |                                            | Confirm email                                                                                                    |                          |  |  |  |
| Create my ID                                                                                                    |                                            | If you ever have trouble signing in, how would you like us to confirm your identity?                                                                               |                          |  |  |  |
| By selecting this checkbox, I have reviewed and agree to the Terms of     Use, Privacy Policy and the Consumer Communications Notice.  Create my ID                                                                                                    |                                            | Remember me on this device (optional)                                                                                                    |                          |  |  |  |
| Create my ID                                                                                                    |                                            | By selecting this checkbox, I have reviewed and agree to the <u>Terms of</u><br><u>Use</u> , <u>Privacy Policy</u> and the <u>Consumer Communications Notice</u> . |                          |  |  |  |
|                                                                                                    |                                            | Create my ID                                                                                                    |                          |  |  |  |
|                                                                                                    | 、<br>、                                     |                                                                                                    |                          |  |  |  |

### HealthSafe ID<sup>™</sup> Registration Step 2

OPTUM

|                                     | G Optumrx.com > Her                                        | althSafe ID                                                                                                    |                |                                            |  |  |
|-------------------------------------|------------------------------------------------------------|----------------------------------------------------------------------------------------------------|----------------|--------------------------------------------|--|--|
| <b>Step 3</b> :<br>Select a         |                                                            | Personal information                                                                                                    | Create account | 3<br>Confirm Information                   |  |  |
| method to<br>confirm<br>information | Your HealthSafe ID™ i<br>confirm your informati            | Your HealthSafe ID™ has been created. To keep your account secure we must<br>confirm your information before proceeding. |                |                                            |  |  |
|                                     | Se                                                         | Select one of the following methods to confirm your information.                                                         |                |                                            |  |  |
|                                     |                                                            |                                                                                                    | C              |                                            |  |  |
|                                     |                                                            | Email me                                                                                                    | Call me*       | Text me*                                   |  |  |
|                                     | Need help?<br>Call us toll-free at 1<br>Monday to Eriday 8 | -877-844-4999                                                                                                    |                | *Messaging, voice and data rates may apply |  |  |

### HealthSafe ID<sup>™</sup>: Email Confirmation

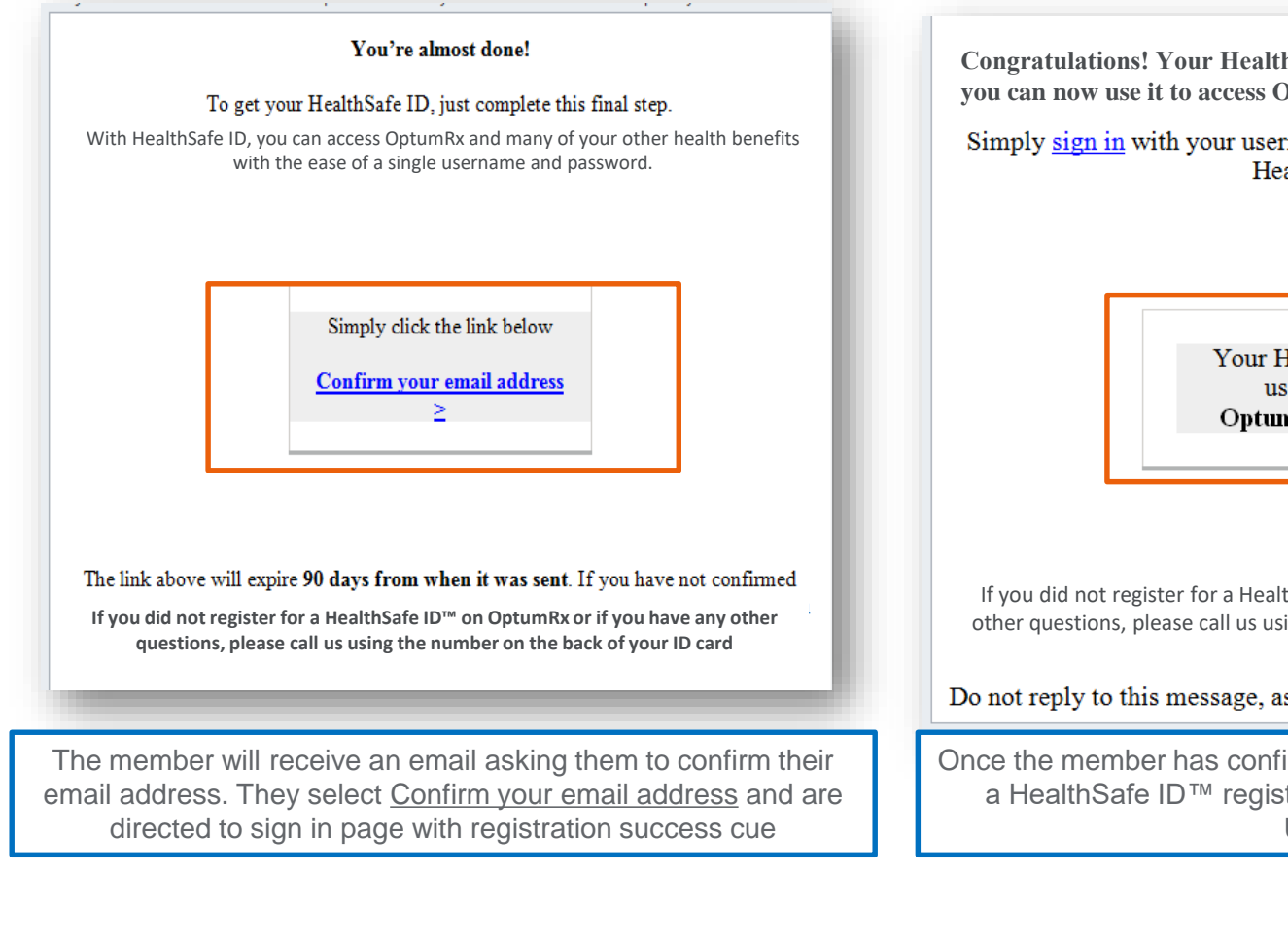

Congratulations! Your HealthSafe ID<sup>™</sup> has been created and you can now use it to access OptumRx

Simply <u>sign in</u> with your username and password anywhere you see HealthSafe ID.

Your HealthSafe ID™ username is: OptumRX\_Member.

If you did not register for a HealthSafe  $ID^{M}$  on OptumRx or if you have any other questions, please call us using the number on the back of your ID card

Do not reply to this message, as replies go to an unmonitored mailbox.

Once the member has confirmed their email address they receive a HealthSafe ID<sup>™</sup> registration is complete email with their Username

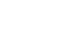